# Expense Report (Requesting Reimbursement)

- Login to https://ebs.msu.edu/
  - Click the tile for Travel and Expense, SAP Concur

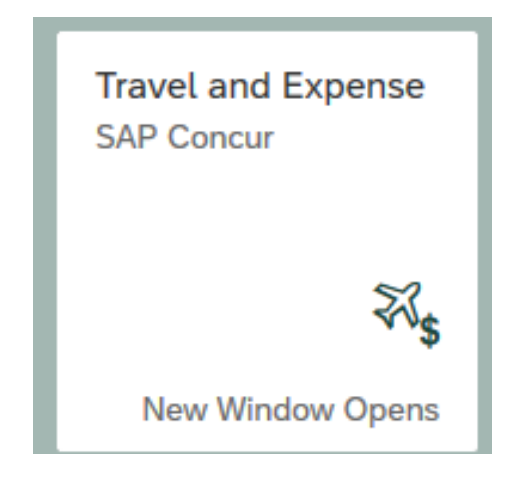

#### Click on AUTHORIZATION REQUESTS

Comment: Accounting string validated

Give lecture at SIAM Central States Section at Iowa State University

| SAP Concur                                                      | Req                                 | uests Travel Expense Approva         | ls                   |                                    |                         |                     | Acting<br>Chris             | g as<br>tlieb, Ai | ndrew J     | - 9        |
|-----------------------------------------------------------------|-------------------------------------|--------------------------------------|----------------------|------------------------------------|-------------------------|---------------------|-----------------------------|-------------------|-------------|------------|
| Christlieb, Ar                                                  | GAN STA<br>ERST<br>ndrew J          | TE<br>TY                             | +<br>New             | <b>03</b><br>Required<br>Approvals | O2<br>Authoriz<br>Reque | 2<br>zation<br>ests | 09<br>Available<br>Expenses | 5                 | Ope<br>Repo | en<br>orts |
| Request Name                                                    | This v<br>Begins With<br>Request ID | vill take you to a list o            | of all of your autho | rized tra                          | Vel<br>Request Dates •  | Date Submitted      | Total App                   | roved R           | temaining   | Action     |
| Rochseter Institue of Technolo<br>Learn about data science prog | gy 3P3Q<br>ram                      | Approved                             |                      |                                    | 10/20/2019              | 10/08/2019          | \$0.00                      | \$0.00            | \$0.00      | Expense    |
|                                                                 |                                     | Comment: Accounting string validated |                      |                                    | 10/22/2019              |                     |                             |                   |             |            |
| A lowa State University                                         | 306V                                | Approved                             |                      |                                    | 10/18/2019              | 08/22/2019          | \$389.24                    | \$389.24          | \$389.24    | Expense    |

10/21/201

- Click on the trip you wish to be reimbursed for
  - This will take you to the request you submitted for that trip
- Click on the CREATE EXPENSE REPORT button in the upper right hand of the screen Create Expense Report Attachments • Print / Email \* Cancel Request Close/Inactivate Request
- This will create an expense report (reimbursement request)

- Click on Report Details and then Report Header to verify information matches the request
   Report Details
   Print/Share
   Manage Re
- Complete any missing fields

drop down

- Are there any shared expenses
- Click save once all the fields are correct
- You will be taken back to the report header

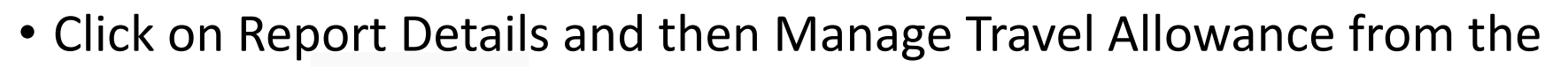

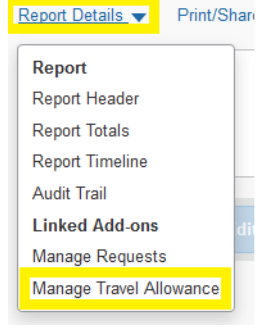

| Report Details       | int/Share 🔻 | Manage Recei | pts 🔻 |
|----------------------|-------------|--------------|-------|
| Report               |             |              |       |
| Report Header        |             |              |       |
| Report Totals        |             |              |       |
| Report Timeline      |             |              |       |
| Audit Trail          |             |              |       |
| Linked Add-ons       | dit         |              |       |
| Manage Requests      |             |              |       |
| Manage Travel Allowa | nce         |              |       |
|                      |             |              |       |

 On the next screen click on the Create New Itinerary found in the upper left hand corner

Travel Allowances For Report: Iowa State University

Create New Itinerary
 Available Itineraries
 Section 2 Available Itineraries
 Section 2 Available Itineraries

- Enter your first and last stops
  - Click save found in the lower left side of the screen

| New Itinerary Stop                  |               |  |  |  |  |  |  |  |
|-------------------------------------|---------------|--|--|--|--|--|--|--|
| Departure City<br>Detroit, Michigan |               |  |  |  |  |  |  |  |
| Date 10/18/2019                     | Time<br>3:51p |  |  |  |  |  |  |  |
| Des Moines, Iowa                    |               |  |  |  |  |  |  |  |
| Date 10/18/2019                     | Time<br>4:48p |  |  |  |  |  |  |  |

• Click on the Expense and Adjustments tab

Travel Allowances For Report: Iowa State University

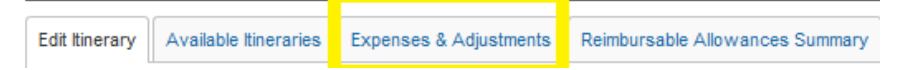

- In the Expenses & Adjustments tab enter any meals that were provided for you (i.e. the conference provided lunch).
  - Next click update expenses found in the lower right hand side of the screen

| Create New Itinerary Available Itineraries Expenses & Adjust | ments Reimbursable Allowances Summary |                    |                |                 |           |  |  |  |  |
|--------------------------------------------------------------|---------------------------------------|--------------------|----------------|-----------------|-----------|--|--|--|--|
| Show dates from III To IIII Go                               |                                       |                    |                |                 |           |  |  |  |  |
| Exclude   All                                                | Date/Location                         | Breakfast Provided | Lunch Provided | Dinner Provided | Allowance |  |  |  |  |
|                                                              | 10/18/2019<br>Des Moines, Iowa        |                    |                |                 | \$45.75   |  |  |  |  |
|                                                              | 10/19/2019<br>Des Moines, Iowa        |                    |                |                 | \$61.00   |  |  |  |  |
|                                                              | 10/20/2019<br>Des Moines, Iowa        |                    |                |                 | \$61.00   |  |  |  |  |
|                                                              | 10/21/2019<br>Des Moines, Iowa        |                    |                |                 | \$45.75   |  |  |  |  |

#### Click on Add Expense

Manage Expenses View Transactions

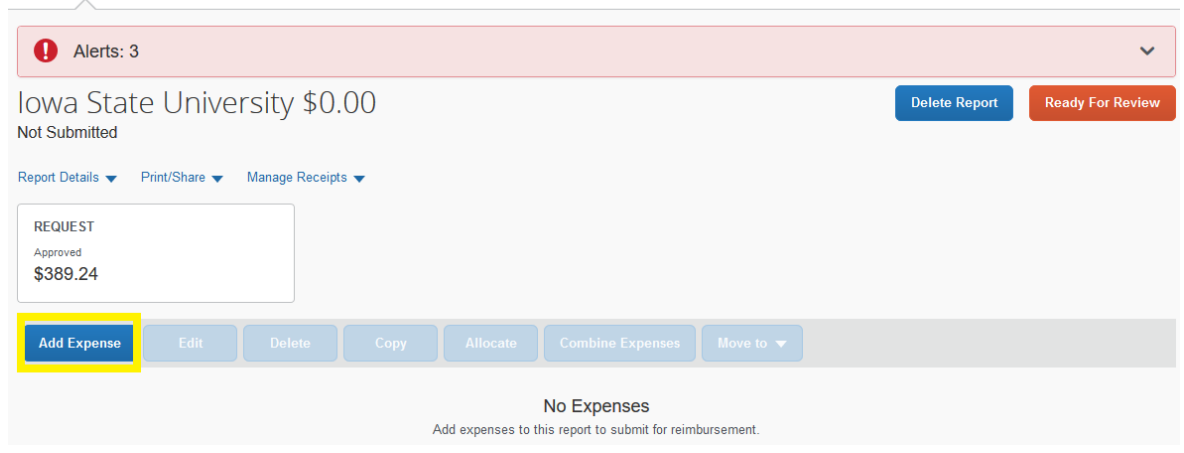

• A pop up window of expense that may be related to this trip will

| appear             | Add Expense                    |                         |  |   |  |  |  |
|--------------------|--------------------------------|-------------------------|--|---|--|--|--|
|                    | <b>9</b><br>Available Expenses | +<br>Create New Expense |  |   |  |  |  |
|                    | Search for an expe             | nse type                |  |   |  |  |  |
|                    | ,                              | •                       |  |   |  |  |  |
|                    | Parking                        |                         |  |   |  |  |  |
|                    | Additional Attacha             | )<br>ante               |  |   |  |  |  |
|                    | Agenda Attachmer               | nts                     |  |   |  |  |  |
|                    | Expense Reductio               | n                       |  |   |  |  |  |
|                    | Hotel                          |                         |  |   |  |  |  |
|                    |                                |                         |  |   |  |  |  |
| Per Diem Reduction |                                |                         |  |   |  |  |  |
|                    | ↑ 02. Transportation           |                         |  | 1 |  |  |  |

Select all that apply and then select Create New Expense

| New Expense        |                     | Save Expense               | e once receipt has been uploaded Cancel | Cancel Save Expense |  |  |
|--------------------|---------------------|----------------------------|-----------------------------------------|---------------------|--|--|
| Details            | Itemizations        | •                          |                                         | Hide Receipt        |  |  |
| Allocate           |                     | * Indicates required field |                                         |                     |  |  |
| Expense Type *     |                     | indicates required new     | Upload receipt for each expense         |                     |  |  |
| Parking            |                     | ~                          |                                         |                     |  |  |
| Transaction Date * |                     | Additional Information *   |                                         |                     |  |  |
| 10/21/2019         |                     | Parking at DTW             |                                         |                     |  |  |
| City of Purchase * |                     | Payment Type *             |                                         |                     |  |  |
| 🕲 👻 Detroit, M     | lichigan            | Out of Pocket              |                                         |                     |  |  |
| Amount *           |                     | Currency *                 |                                         |                     |  |  |
| 104.00             |                     | US, Dollar 🗸               | <b>U</b>                                |                     |  |  |
|                    |                     |                            | Attach Receipt Image                    |                     |  |  |
| Personal/Non Reim  | nbursable           |                            |                                         |                     |  |  |
| Comment            |                     |                            |                                         |                     |  |  |
|                    |                     |                            |                                         |                     |  |  |
|                    |                     |                            |                                         |                     |  |  |
|                    |                     |                            |                                         |                     |  |  |
|                    |                     |                            |                                         |                     |  |  |
|                    |                     |                            | L                                       |                     |  |  |
| Save Expense       | Save and Add Anothe | Cancel                     |                                         |                     |  |  |

## Email Receipts YOU MUST VERIFY YOUR EMAIL ADDRESS IN CONCUR PRIOR TO USING THIS METHOD.

• Email your receipt images as attachments to receipts@concur.com

## **Attaching Scanned Receipts**

• Scan your receipts and save the files

**CLICK SAVE Expense** 

- When adding the expense click in the Upload Receipt Image box
  - A pop up will appear click in the Upload Receipt Image
  - Browse to where you saved the file and double click on the file

| Manage Expenses    | /iew Transactions    |        |                      |       |                                                                       |                                                                              |                                             |                                                            |                |
|--------------------|----------------------|--------|----------------------|-------|-----------------------------------------------------------------------|------------------------------------------------------------------------------|---------------------------------------------|------------------------------------------------------------|----------------|
| New Expense        | se                   |        |                      |       |                                                                       |                                                                              |                                             | Cancel                                                     | Save Expense   |
| Details            | Itemizations         |        |                      |       |                                                                       |                                                                              |                                             |                                                            | Hide Receipt 📕 |
| Expense Type *     |                      |        | * Indicates required | field | ★ 🖡 Page                                                              | ස 1 of 1                                                                     | -   +                                       | Automatic Zoom 🗘                                           | »              |
| Additional Attachm | ents                 |        |                      | ~     | Panera                                                                | Panera<br>Credit App                                                         | , LLC<br>plication                          |                                                            |                |
| Description        |                      |        |                      |       | Company Name: Con<br>Contact Name: Melinda<br>Email: harr1192@msu.edu | nputational Mathematics, Science an<br>McEwan<br>Title: Administra           | Anticipated Annual<br>ative Assistant Phone | J)<br>Charges (Min. \$2,500): \$3000.00<br>#: 517-432-0164 |                |
|                    |                      |        |                      |       | Company Billing<br>Information:                                       | 428 S. Shaw Ln., Rm 1501<br>East Lansing<br><sup>Phone</sup><br>517-432-0184 | Street Addree<br>State<br>Ni<br>N/A         | e<br>Zp Code<br>48824                                      |                |
| Save Expense       | Save and Add Another | Cancel |                      |       | Taxpayer ID #: 38-600<br>Do not enter Social Security #               | 05984 Dun & Bradstre                                                         | et#:                                        |                                                            |                |
|                    |                      |        |                      |       | Panera has implement<br>Email Address:                                | harr1192@msu.edu                                                             | icate where invoice                         | es should be sent.                                         |                |
| 1                  |                      |        |                      |       | If invoices need to be se                                             | ent via USPS, is the address above the                                       | e correct address?                          | X Yes No                                                   |                |

 Once all receipts have been attached and the request is ready to be submitted click on the SUBMIT REPORT button in the upper right side of the screen.

### **Need Assistance?**

Contact MSU Travel 517-355-5000 travel@ctlr.msu.edu